通信が出来なくなった場合にまずは下記を行ってみてください。

LTE と ANT が点滅しているのを確認してください。

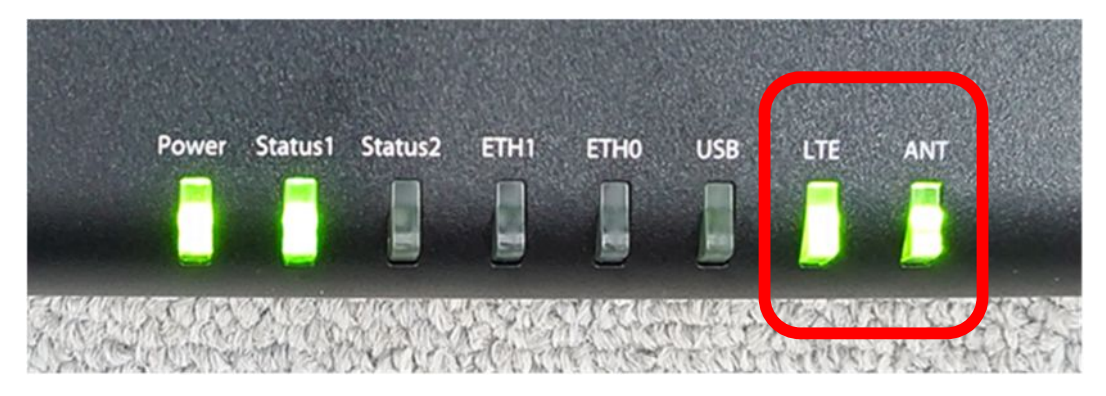

点滅しているようであれば、本体のACアダプタを外してから挿してください。

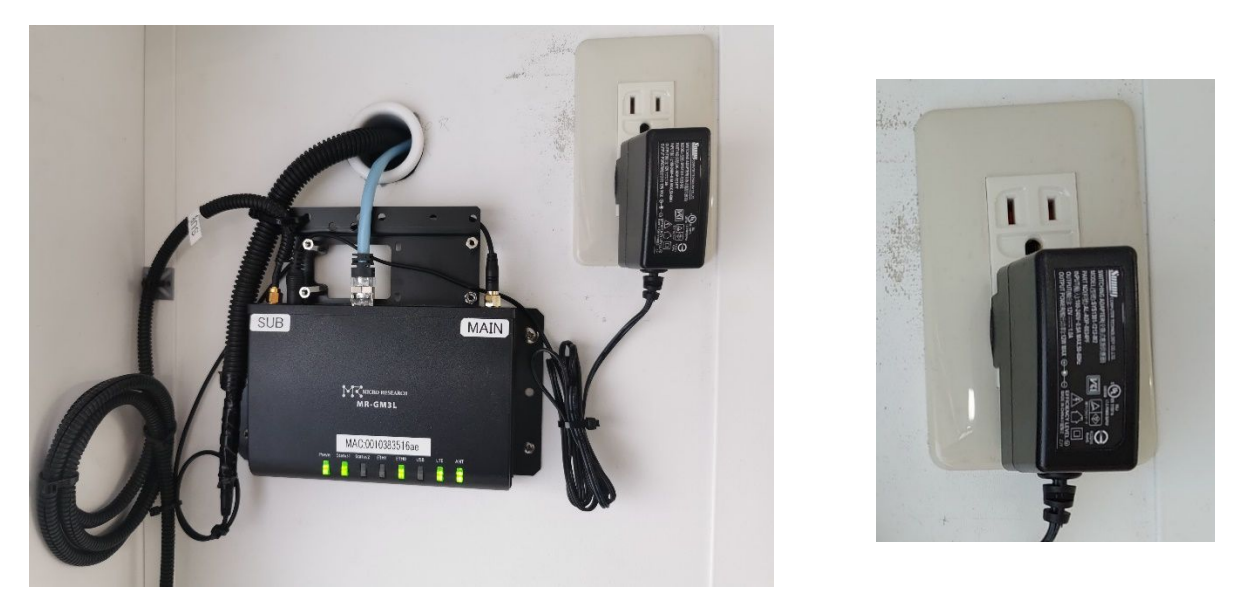

2分後位にLTEとANT が点灯しているのを確認してください。

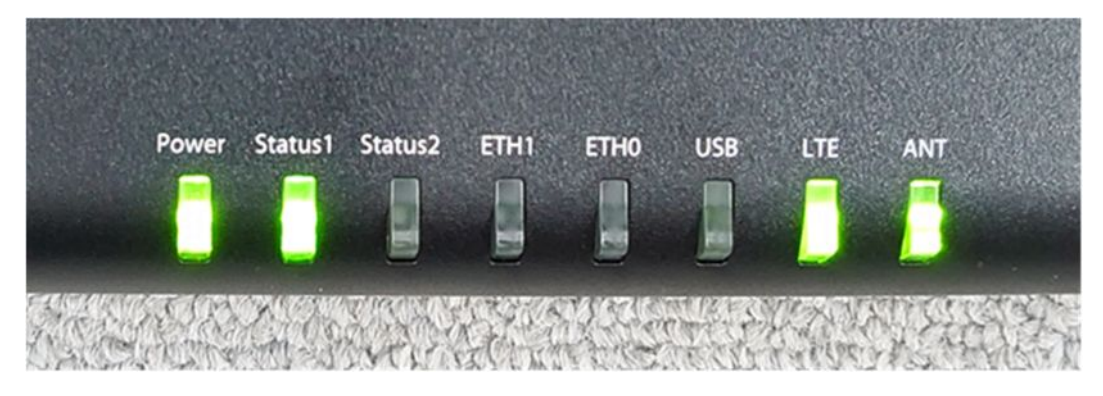

それでも点灯しない場合は、購入したところへ連絡してください。

## ランプ状態

### NetBreeze ランプの状態と動き

本体ランプの右2個が点灯してないと、インターネット出来ません!

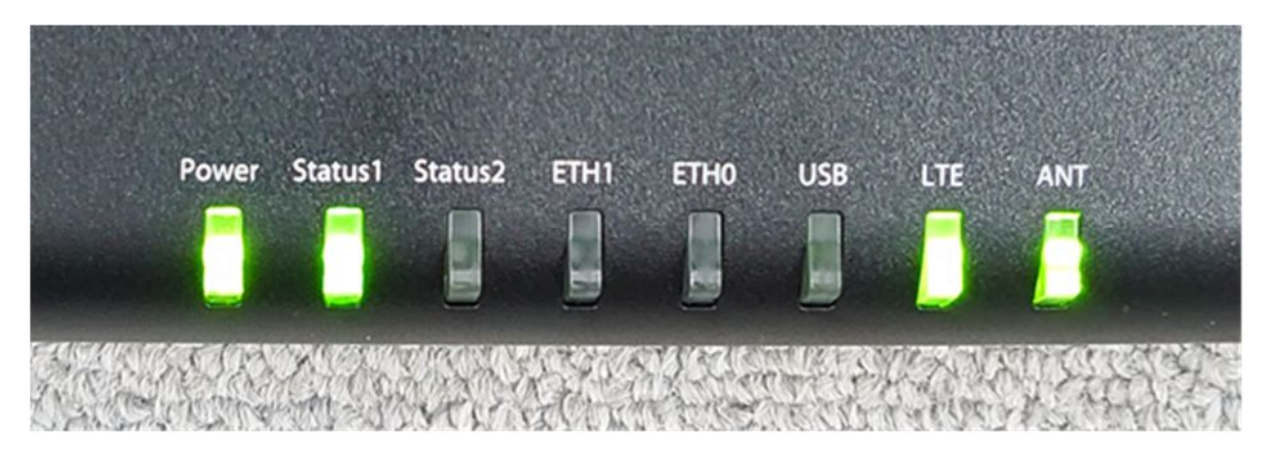

| 1.   | Power      | : | NetBreeze の電源が ON のとき点灯します。 |       |  |
|------|------------|---|-----------------------------|-------|--|
| 2.   | Status1    | : | システム起動中に点滅します。              |       |  |
|      |            |   | システム起動後に点灯します。              |       |  |
|      |            |   | 接続中は点灯します。                  |       |  |
| 3.   | Status2    | : | システム起動中に点滅します。              |       |  |
|      |            |   | システム起動後に点灯します。              |       |  |
| 4.   | ETH1       | : | 有線 LAN ポート1のリンク状態を示します。     |       |  |
| 5.   | ETH0       | : | 有線 LAN ポート 0 のリンク状態を示します。   |       |  |
| 6.   | USB        | : | USB ポートの状態を示します。            |       |  |
| 7.   | LTE        | : | 通信の動作状態を示します。               |       |  |
|      |            |   | 回線接続中に点滅します。回線接続が完了すると点     | 灯します。 |  |
| 8.   | ANT        | : | アンテナの状態を示します。               |       |  |
|      |            |   | 緑点灯:LTE で通信確立中 緑点滅:LTE 通信引  | 鱼度弱   |  |
|      |            |   | 赤点灯:3G で通信確立中 赤点滅:3G 通信強    | 渡弱    |  |
| 正常状態 | <u>ی</u> > |   |                             |       |  |
|      | . Dowo     | - |                             |       |  |

<

| • Power | : | [ | 点灯 | ]  |      |      |      |
|---------|---|---|----|----|------|------|------|
| Status1 | : | [ | 点灯 | ]  |      |      |      |
| Status2 | : | [ | 消灯 | ]  |      |      |      |
| • ETH1  | : | [ | 点灯 | ]  | (LAN | ケーブル | 接続時) |
| • ETH0  | : | [ | 点灯 | ]  | (LAN | ケーブル | 接続時) |
| • USB   | : | [ | 消灯 | ]  |      |      |      |
| • LTE   | : | [ | 点灯 | ]  |      |      |      |
| • ANT   | : | T | 点灯 | また | は点滅  | 1    |      |

ネットブリーズ 経由でインターネットに接続出来なくなった場合、

## 次の手順でパソコンの IP アドレスを確認してください。

1.ホーム画面下部 タスクバーの赤丸 PC マークを 右クリックします。

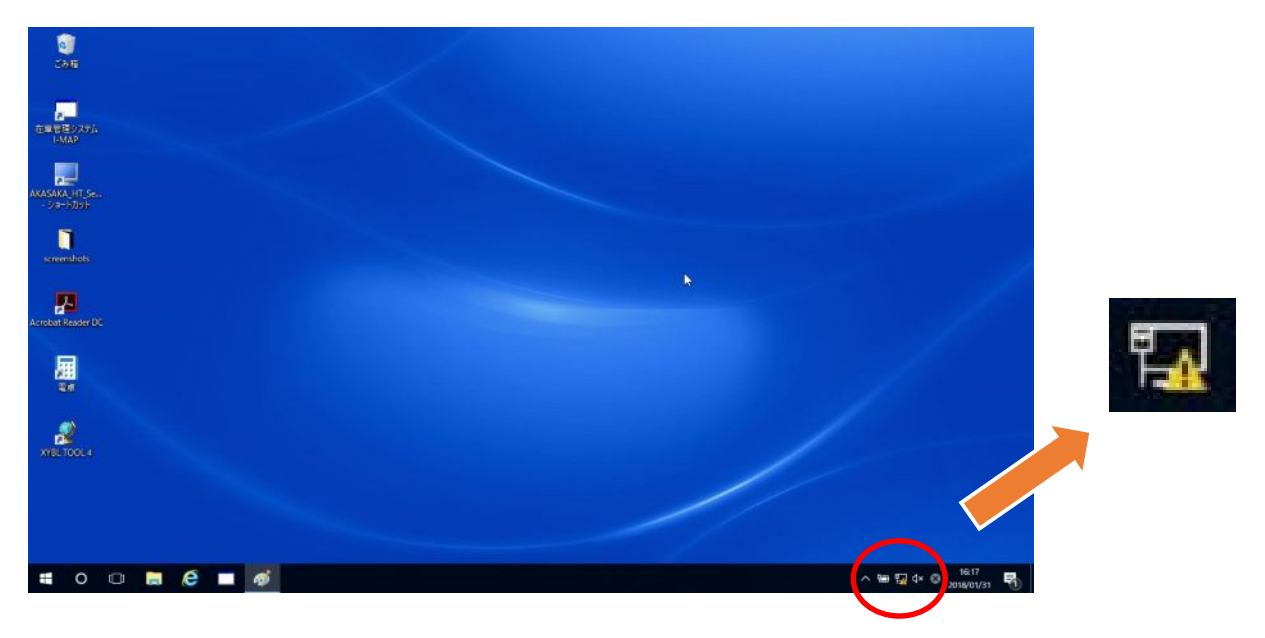

### 2. 表示された「ネットワークと共有センターを開く」を 左クリックします。

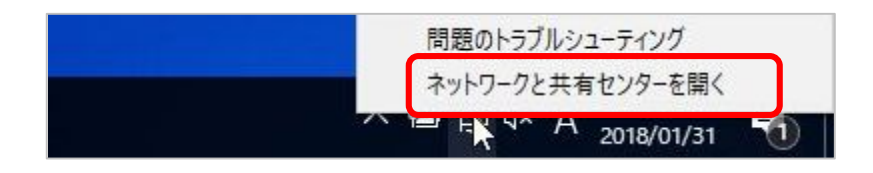

# 3. 「ローカル エリア接続」を 左クリックします。

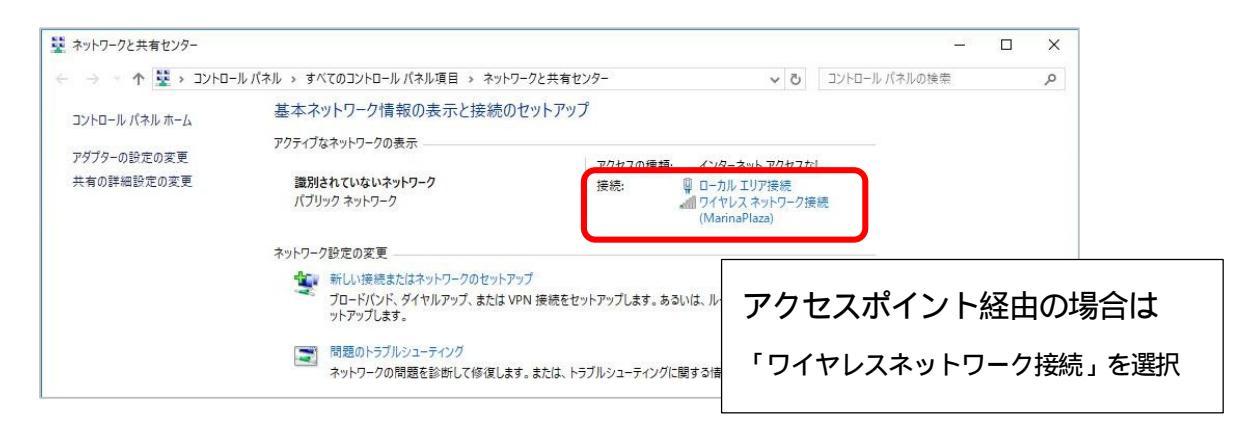

4.「詳細」を 左クリックします。

| 設                    |                                                                                                    |          |                |
|----------------------|----------------------------------------------------------------------------------------------------|----------|----------------|
| 接続                   |                                                                                                    |          |                |
| IPv4 接続:             |                                                                                                    | ネットワーク ア | フセスなし          |
| IPv6 接続:             |                                                                                                    | ネットワーク ア | フセスなし          |
| メディアの状態:             |                                                                                                    |          | 有効             |
| 期間:                  |                                                                                                    |          | 00:10:59       |
| 速度:                  |                                                                                                    | 100      | .0 Mbps        |
|                      |                                                                                                    |          |                |
| 動作状況———              |                                                                                                    |          |                |
| 動作状況                 | <u>ختار المحمد المحمد المحمد المحمد المحمد المحمد المحمد المحمد المحمد المحمد المحمد المحمد المحمد المحمد المحمد</u> | -        | 受信             |
| 動作状況                 | 送信 — 671,174                                                                                                    |          | 受信<br>,318,874 |
| 動作状況<br>パイト:<br>パイト: | 送信 —<br>671,174<br><b>父</b> 無効にする(D)                                                                                 |          | 受信<br>,318,874 |

#### 5. IPv4 アドレスを確認します。

| プロパティ                 | 値                                       | ~ |
|-----------------------|-----------------------------------------|---|
| 接続固有 DNS サフィックス<br>説明 | Intel(R) Ethernet Connection 1218-L     |   |
| 物理アドレス                | 34-E6-D7-32-79-4F                       | * |
|                       | (20)                                    |   |
| IPv4 アドレス             | 192168.62.50                            |   |
| IPv4 サゴネット フフカ        | 255 255 255 0                           |   |
| リースの取得日               | 2018年1月31日 14:57:55                     |   |
| リースの有効期限              | 2018年2月1日 14:57:55                      |   |
| IPv4 デフォルトウェイ         | 192168.621                              |   |
| IPv4 DHCP ቻ ~/ና~      | 192168.621                              |   |
| IPv4 DNS サーパー         | 21013001                                |   |
|                       | 21013011                                |   |
| IPv4 WINS サーバー        |                                         | 1 |
| NetBIOS over TCP/IP 有 | ៨ព                                      |   |
| リンクローカル IPv6 アドレス     | fe80::b81 d:24ca:cb60:76b1 <b>%</b> 1 3 |   |
| <                     | >                                       |   |

IPv4 アドレス 192.168.<u>62</u>.50 ~ 100 であること!

上記以外の場合、

インターネット接続出来ません。

上記以外の番号が表示されていた場合

・ネットブリーズ と パソコン 以外の LAN ケーブルを取り外し、

パソコンの再起動を行ってください。 (インターネット接続後、ケーブル復旧します)

スマホ・タブレットの場合

### 1. 画面のアイコン「設定」をタップし、「端末情報」を選択します。

| NTT DOCOMO 😯 🖬 🛜 🖓 🕅 🏹 17:13 |        | NTT DOCOMO 😯 🖾   | 17:13 💌 الله |
|------------------------------|--------|------------------|--------------|
|                              |        | 一般               | すべて          |
| 17.10                        |        | 🔞 ネットワーク通信を行うアプリ | >            |
|                              |        | その他              |              |
|                              |        | スマートアシスト         |              |
|                              |        | 🕙 モーションコントロール    |              |
|                              |        | ⊜ ナビゲーションバー      |              |
| Google                       |        |                  |              |
|                              |        | 回 デュアルウィンドウ      |              |
|                              | $\neg$ | その他              |              |
|                              | ,      | システム             |              |
|                              |        | (1) 日付と時刻        |              |
|                              |        | 言語と文字入力          |              |
| Playストア 設定 ギャラリー カメラ Google  |        | 🔥 ユーザー補助         |              |
| •••                          |        | 🗟 印刷             |              |
|                              |        | ◆ システム更新         |              |
| GPS Test                     |        | 端末情報             |              |
|                              |        | 0 0              |              |

### 2.「端末の状態」を選択し、「IP アドレス」を確認します。

| NTT DOCOMO 🦃 🖾 📾             | 17:14 💌 انە 🛜                                                            | NTT DOCOMO 😍 🖾  | ିନ al 💌 13                             |
|------------------------------|--------------------------------------------------------------------------|-----------------|----------------------------------------|
| モデル番号                        | PLE-701L                                                                 |                 | 端末の状態                                  |
| ビルド番号                        | PLE-701LC229B003                                                         | 電池の状態           | (USE                                   |
| CPU                          | Qualcomm MSM8939                                                         | 電池残量            | 8                                      |
| RAM                          | 2.0 GB                                                                   | ネットワーク          |                                        |
| 端末ストレージ                      | 7.55 GB空き<br>合計: 16.00 GB                                                | IMEI1           | 8698200223300                          |
| 解像度                          | 1200 x 1920                                                              | IMEI2           | 8698200223511                          |
| Androidバージョン                 | 5.1.1                                                                    | IPアドレス          | 192.168.62.<br>fe80::869f:b5ff:fecb:67 |
| Androidセキュリティバッチレベル          | 2016年7月1日                                                                | Wi-Fi MACアドレス   | 84:9F:B5:CB:67                         |
| ベースバンドバージョン                  | 20234                                                                    | Bluetoothアドレス   | 使用不                                    |
| カーネルバージョン                    | 3.10.49-g9ddf6de<br>android@localhost #1<br>Fri Nov 11 18:19:16 CST 2016 |                 | 2 XX 以外の提合                             |
| EMUIバージョン                    | EMUI 3.1                                                                 | 192.100.0       |                                        |
| 端 <b>末の状態</b><br>電話番号、電波状態など | >                                                                        | インターネ           | ットに接続出米ません                             |
| 法的情報                         | >                                                                        | アクセスポイ          | 、ント機、電源の入切りをし                          |
| 認証情報                         | >                                                                        | 再接続を行っ          | ってください                                 |
| カスタムバージョン                    | CUSTC229D002                                                             |                 |                                        |
| $\triangleleft$ O            |                                                                          | $\triangleleft$ | 0                                      |